# How to add irregular maintenance tasks (Document)

Users log in to the OLISS web side and click "Maintenance→Monthly Maintenance" in order to enter the monthly maintenance interface, click "Add Irregular", select the vessel name and the responsible department, select "Add Plan" or "Batch Execute" as needed, and click "Confirm".

**Note: "Add Plan"** is suitable for making an irregular maintenance plan in advance and subsequent execution; **"Batch Execute"** is suitable for executing roles directly executing and submitting irregular maintenance tasks.

| ę  |                                                  |   |                         |                   |                     |        |                        | Wor            | khoneh (1990)           | Versel Meniter         | Find                  |                |                           |              |                 |                                    |
|----|--------------------------------------------------|---|-------------------------|-------------------|---------------------|--------|------------------------|----------------|-------------------------|------------------------|-----------------------|----------------|---------------------------|--------------|-----------------|------------------------------------|
| T  | Maintenance                                      | ~ | Monthly Main            | tenance           |                     |        |                        |                | Add Inte                | egular                 |                       |                |                           |              |                 |                                    |
|    | Maintenance plan                                 |   |                         |                   |                     |        | 2.Click "Add Ir        | regular"       | Vessel Name *           |                        |                       |                |                           |              |                 |                                    |
|    | management                                       |   | Export                  | ffine Maintenanc  | e Add Irregula      | -      | Batch Acceptance       | More>          | LINK OCEAN 1            | ~                      | 🗰 List                | view ~ 2025-02 |                           | LINK OCEAN 1 | ✓ Filter        | Reset                              |
|    | Annual Maintenance                               |   |                         |                   |                     |        |                        | Maintenanc     | Responsible Dept. *     |                        | Maintenance Peri      |                | Actual Maintenan          | e Status *   |                 | Operation                          |
|    | Monthly                                          |   | 1 Click in o            | rder to ent       | er the month        | dv m   | aintenance in          | terface        | Please select           | ~                      |                       |                |                           |              |                 | operation                          |
|    | Maintenance                                      |   | 88.11                   | 3029101           | 右主机                 |        | (曲形相) 一般相<br>护         | 内部机件检测<br>般性清洁 | Add Plan                | Batch Execute          | 500 ±0 Hour Ba        | tct the vessel | name and the<br>as needed |              |                 | Select "Add Plan"<br>Delay Request |
|    | Maintenance Task                                 |   | 2025021801              | 3242648           | 测试空压机名称             |        | 空压机清洁、保养               |                | Note: "Add Plan" is sui | table for making       | Temporary             | 2025-02-18     |                           | Unfinished   |                 | Execute                            |
|    | Oil Inspection                                   |   | 188.2                   | 3242647           | 右主机                 |        | 【起动阀】 一般维<br>护<br>乃    | 解体、清洁、         | executing later.        | pian in advance and    | Irregular             | 2025-02-18     |                           | Unfinished®  |                 | Execute                            |
| 8ª | Repair Management                                |   |                         |                   |                     |        | [#235483] -#94#        |                | Cor                     | Cancel                 |                       |                |                           |              |                 |                                    |
| ŵ  | Stock Management                                 |   | 188.2                   | 3242649           | 右主机                 |        | ₽<br>₽                 | 解体、清洁、         |                         |                        | Irregular             | 2025-02-18     | 2025-02-18                | Accepting    |                 | Accept                             |
| Ä  | Purchasing                                       |   | 123.235                 | 3099056           | 测试空压机名称             |        | 清洗保洁<br>③              |                | Engine Dept.            | *≡<br>'Confirm"        | 3Month±7 Day          | 2025-02-28     |                           | Unfinished   |                 | Execute<br>Delay Request           |
|    | Management                                       |   | 111                     | 3029089           | 空气系统                | •      | 11<br>(PMS) ()         |                | Engine Dept.            | 1                      | 1Month±7 Day          | 2025-02-01     |                           | Unfinished   |                 | Execute Delay Request              |
| 7  | Vessel Service                                   |   | 8888888888888<br>888888 | 3099055           | 空气系统                | •      | ce<br>(1)              |                | Engine Dept.            | 1935.                  | 1Month±0 Day          | 2025-02-02     |                           | Unfinished   |                 | Execute  <br>Delay Request         |
|    | Expense<br>Management                            |   | A00029                  | 3029090           | 士大夫                 |        | 空气系统<br>③              |                | Engine Dept.            | —BJ                    | 1Month±7 Day          | 2025-02-04     | 2025-01-23                | Accepted     | Normal Maintena |                                    |
|    | Budget Management                                | × | 1111                    | 3029091           | 总用泵                 | OLD    | 111111<br>A CCO ©      |                | Engine Dept.            | dd                     | 7±1 Day               | 2025-02-04     |                           | Unfinished   |                 | Execute<br>Delay Request           |
| ۲  | Voyage Number                                    |   | 购房合同然后                  | 3029099           | 测试空压机名称             |        | 犹太人记忆体<br>①            |                | Engine Dept.            | 應                      | 2Month±0 Day          | 2025-02-05     |                           | Unfinished   |                 | Execute<br>Delay Request           |
| Ē  | Management<br>Vessel Report<br>Patrol Inspection | × | C The current           | nt ship has addeo | d 3 scheduled maint | tenanc | e tasks for the engine | e department a | nd 0 scheduled maintena | nce tasks for the decl | c department this mor | th.            | 352 Total < 📘             | 2 3          |                 | Go To 1 Page                       |

## 1.Add plan

For adding irregular maintenance project plan, add from the existing maintenance plan, or temporary added maintenance items.

#### (1) Add from the existing maintenance plan

In the add irregular maintenance items interface, select the planned maintenance date for the item to be added and click "Next", planned maintenance date can be modified or deleted, after adding, click "Confirm". The irregular maintenance item can be displayed in the monthly maintenance list.

|               |                        |                     | LIN               | IK OCEAN 1 Engine Dept.            | .—Add Irregular M                   | aintenance         | Items                                                                   |                          | 8            |
|---------------|------------------------|---------------------|-------------------|------------------------------------|-------------------------------------|--------------------|-------------------------------------------------------------------------|--------------------------|--------------|
| Priority Le   | evel *                 |                     | Approval Proce    | ss * Preview                       |                                     |                    |                                                                         |                          |              |
| Normal        |                        | ~                   | 正常保养              |                                    | <ul> <li>Temporary Added</li> </ul> | New Maintena       | ince Items >                                                            |                          |              |
| Tips: All add | ded here are irregular | maintenance items ( | on-condition mair | ntenance), and irregular tasks are | generated on the mont               | nly maintenan<br>5 | ce plan page after submission.<br>.Select the planned mainte<br>Keyword | ds Searching             | m to be adde |
| Mainten       | Eqpt. Name             | Maintenance Iten    | ı                 | Maintenance Request                | Maintenance                         | P.I.C.             | Last Maintenance Date                                                   | Planned Maintenance Date | • 😢          |
| 188.2         | 右主机                    | 【起动阀】一般组            | 护                 | 解体、清洁、研磨                           | Irregular                           | 大管轮                | 2024-08-21                                                              | 2025-02-19               |              |
| 88            | 舱底水油水分离器               | 22                  |                   |                                    | Irregular                           | 大管轮                | 2023-11-27                                                              | Please select            | <b>61</b>    |
| 10.1          | 主机                     | 曲拐箱                 |                   | 活塞裙部及气缸壁下                          | Irregular                           | 大管轮                | 2021-09-14                                                              | Please select            |              |
| 16.1          | 主机                     | 冷却系统                |                   | 海底阀解体清洁检查                          | Irregular(坞修<br>时)                  | 大管轮                | 2022-01-14                                                              | Please select            |              |
| 27.1          | 右主机                    | 冷却系统                |                   | 海底阀解体清洁检查                          | Irregular(坞修<br>时)                  | 大管轮                | 2021-08-24                                                              | Please select            |              |
|               |                        |                     |                   |                                    |                                     |                    |                                                                         | 6.Click "Next"           | Next         |

|                                                                                              |                        |                  |                | LINK OCEA                  | AN 1 Engine     | e Dept.—A     | dd Irreg    | ular Mainten    | ance Items               |                  |                        |            |                 |     |
|----------------------------------------------------------------------------------------------|------------------------|------------------|----------------|----------------------------|-----------------|---------------|-------------|-----------------|--------------------------|------------------|------------------------|------------|-----------------|-----|
| Priority Level *                                                                             |                        |                  | Approva        | al Process * Previ         | iew             |               |             |                 |                          |                  |                        |            |                 |     |
| Normal                                                                                       |                        |                  | ✔ 正常保          | 养                          |                 | ~             | Temporary   | y Added New Ma  | aintenance Items >       |                  |                        |            |                 |     |
| Tips: All added here                                                                         | e are irregular        | naintenance iter | ns (on-conditi | on maintenance),           | and irregular t | asks are gen  | erated on t | he monthly main | itenance plan page after | submission.      |                        |            |                 |     |
| Maintenance I                                                                                | Eqpt. Name             | Maintenar        | nce Item       | Maintenan                  | ice Request     | Mainte        | nance       | P.I.C.          | Last Maintenance         | Planned          | Maintenance D          | ate 俊      | Operation       | ]   |
| 188.2                                                                                        | 右主机                    | 【起动阀】            | 一般维护           | 解体、清洁                      | 5、研磨            | Irregul       | ar          | 大管轮             | 2024-08-21               | 2025-0           | 2-19                   |            | Û               |     |
|                                                                                              |                        |                  |                |                            |                 |               |             |                 | 7.After ad               | dina, click '    | 'Confirm" <del>•</del> |            |                 | Can |
| 三海科技 ①                                                                                       | ) Q<br>Maatlahi Majiat |                  |                |                            | Workbeng        | ch (23958)    | Vessel Mor  | itor Find       |                          | Switch           | ning System + 🕠        | - 22 ·     | en+ 0           | ) я |
| Maintenance plan                                                                             | Monony Maine           | mance            |                |                            |                 |               |             |                 |                          |                  |                        |            |                 |     |
| Annual Maintenance                                                                           | Export Off             | ine Maintenance  | Add Irregular  | Batch Acceptance           | More>           |               |             | 1               | List View - 2025-02      |                  | LINK OCEAN 1 V         | Filter     | 7               | R   |
| Monthly<br>Maintenance                                                                       | Maintenanc             | ID Eq            | it. Name       | Maintenance It<br>【起动纲】一般维 | Maintenance R   | Responsible D | P.I.C. •    | Irregular +     | Planned Maintena         | Actual Maintenan | c Status 👻             | Completion | Analy Operation |     |
| Eqpt Running Hour                                                                            | 188.2                  | 3242647 右主       | η.             | 护育                         | <b>那体、清洁、研磨</b> | Engine Dept.  | 大管轮         | Irregular       | 2025-02-18               |                  | Unfinished®            |            | Execute         |     |
| Maintenance Task                                                                             | 188.2                  | 3242649 右主       | n.             | 【起动詞】一般维<br>护 角<br>ク       | 解体、清洁、研磨        | Engine Dept.  | 大管轮         | Irregular       | 2025-02-18               | 2025-02-18       | Accepting              |            | Accept          |     |
| Oil Inspection                                                                               | 188.2                  | 3242650 右主       | n              | 【起动詞】一般维<br>护 角<br>ク       | #体、清洁、研磨        | Engine Dept.  | 大管轮         | Irregular       | 2025-02-19               |                  | Unfinished             |            | Execute         |     |
| ock Management                                                                               |                        |                  |                |                            |                 |               |             |                 |                          |                  |                        |            |                 |     |
| rchasing >                                                                                   |                        |                  |                | 8.The irregul              | ar maintena     | ance item o   | an be di    | splayed in th   | e monthly mainter        | ance list        |                        |            |                 |     |
| nanement                                                                                     |                        |                  |                |                            |                 |               |             |                 |                          |                  |                        |            |                 |     |
| nagement<br>ssel Service >                                                                   |                        |                  |                |                            |                 |               |             |                 |                          |                  |                        |            |                 |     |
| nagement<br>ssel Service >                                                                   |                        |                  |                |                            |                 |               |             |                 |                          |                  |                        |            |                 |     |
| nagement<br>ssel Service ><br>pense ><br>inagement                                           |                        |                  |                |                            |                 |               |             |                 |                          |                  |                        |            |                 |     |
| inagement<br>ssel Service ><br>pense ><br>inagement<br>dget Management ><br>vage Number >    |                        |                  |                |                            |                 |               |             |                 |                          |                  |                        |            |                 |     |
| agement set Service > inservice > inservice > ingement get Management > age Number > agement |                        |                  |                |                            |                 |               |             |                 |                          |                  | _                      |            |                 |     |

## (2) Temporary added maintenance items

In the add irregular maintenance items interface, click "Temporary Added New Maintenance Items" into the select equipment interface. In this interface, target devices can be find through the filter bar, click the "+" after the target device. In the add maintenance item interface, complete the add maintenance item information (with \* required), click "Confirm". The temporary addition of maintenance items can be displayed in the monthly maintenance list.

|              |                           |                        | LINK OCEAN 1 Engine D                                  | lept.—Add Irregular Mai                 | ntenance Item      | IS                    |                            |        |
|--------------|---------------------------|------------------------|--------------------------------------------------------|-----------------------------------------|--------------------|-----------------------|----------------------------|--------|
| riority Leve | el *                      |                        | Approval Process * Preview                             |                                         |                    |                       |                            |        |
| Normal       |                           | ~                      | 测试保养                                                   | <ul> <li>Temporary Added Net</li> </ul> | w Maintenance Ite  | ems> 5'. Click "1     | Temporary Added New Maint  | tenand |
| ps: All adde | ed here are irregular mai | ntenance items (on-con | lition maintenance), and irregular tasks are generated | d on the monthly maintenance            | plan page after su | ibmission.            | needed                     |        |
| All Ad       | Ided 0                    |                        |                                                        |                                         |                    |                       | Keywords Searching Search  | Reset  |
| Maintena     | Eqpt. Name                | Maintenance Item       | Maintenance Request                                    | Maintenance P                           | P.I.C.             | Last Maintenance Date | Planned Maintenance Date 😢 |        |
| 88.2         | 右主机                       | 【起动阀】一般维护              | 解体、清洁、研磨                                               | Irregular                               | 大管轮                | 2024-09-19            | Please select              |        |
| 8            | 舱底水油水分离器                  | 22                     |                                                        | Irregular                               | 大管轮                | 2024-02-01            | Please select              |        |
| 0.1          | 主机                        | 曲拐箱                    | 活塞裙部及气缸壁下                                              | Irregular                               | 大管轮                | 2024-01-17            | Please select              |        |
| 6.1          | 主机                        | 冷却系统                   | 海底阀解体清洁检查                                              | Irregular(坞修时)                          | 大管轮                | 2022-01-14            | Please select              |        |
| 7.1          | 右主机                       | 冷却系统                   | 海底阀解体清洁检查                                              | Irregular(坞修时)                          | 大管轮                | 2023-05-19            | Please select              |        |
| 0.2          | 推进装置                      | 左推进装置                  | 中间轴承解体清洁、                                              | Irregular(特检修<br>理)                     | 大管轮                | 2021-11-12            | Please select              |        |
| 0.0          | 推进装置                      | 左推进装置                  | 銀油检查测量 修理                                              | Irregular                               | 大等於                |                       | Please select              |        |

Target devices can be find through the filter bar Select Eqpt.

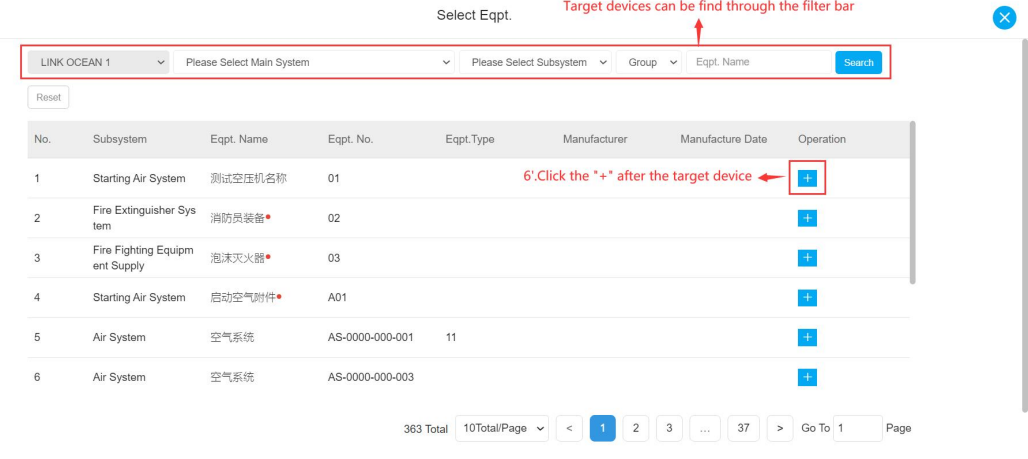

| New Maintenance Item Info. |                            |        |                                        |                                           |
|----------------------------|----------------------------|--------|----------------------------------------|-------------------------------------------|
| Vessel: LINK OCEAN 1       | Eqpt. No.: 01              |        | Eqpt. Name: 测试空压机名称                    | Eqpt. Type:                               |
| Maintenance Item No. *     | Responsible Dept. *        |        | Maintenance Type *                     | P.I.C. *                                  |
| Please enter               | Engine Dept.               | ~      | Please select ~                        | Please enter                              |
| Maintenance Part           | License must be uploaded * |        | Planned Maintenance Date *             | Specified Maintenance Process *           |
| Please enter               | Required                   | ~      | 2024-12-26                             | Please select maintenance process. $\sim$ |
| Maintenance Item *         |                            |        | Maintenance Request                    |                                           |
|                            |                            |        |                                        |                                           |
|                            |                            |        |                                        |                                           |
| Old Vessel Identification  |                            |        |                                        |                                           |
| No                         | × 7' Complete the add p    | abinto | paper item information (with * require | (her                                      |

| <b>小</b> 互海科技                  | ତ         |                      |                          |                          | Workber          | nch (23958)       | Vessel Monitor        | Find                 |                     | Switching System •           | Q <sup>∎</sup> 20 en | • @ 🔘 #        |
|--------------------------------|-----------|----------------------|--------------------------|--------------------------|------------------|-------------------|-----------------------|----------------------|---------------------|------------------------------|----------------------|----------------|
| $T$ Maintenance $\sim$         | Monthly M | faintenance          |                          |                          |                  |                   |                       |                      |                     |                              |                      |                |
| Maintenance plan<br>management | Export    | Offline Maintenar    | Add Irregular            | Batch Acceptance         | More>            |                   |                       | =                    | List View > 2025-02 | LINK OCEAN 1                 | ♥ Filter             | Tji Re         |
| Annual Maintenance             | Maintenar | ic ID                | Eqpt. Name               | Maintenance It           | Maintenance R    | Responsible D     | P.I.C. *              | Temporary            | Planned Maintena    | . Actual Maintenanc Status 💌 | Completion Ar        | ally Operation |
| Monthly<br>Maintenance         | 202502180 | 1 3242648            | 测试空压机名称                  | 空压机清洁、保养<br><i>办</i>     |                  | Engine Dept.      | 二箭轮                   | Temporary            | 2025-02-18          | Unfinished                   | C                    | Execute        |
| Eqpt Running Hour              | <u> </u>  |                      |                          |                          |                  |                   |                       |                      |                     |                              |                      |                |
| Maintenance Task               |           |                      |                          |                          |                  |                   | 1                     |                      |                     |                              |                      |                |
| Oil Inspection                 |           |                      | 9'.T                     | he temporary             | addition of      | f maintenan       | ce items car          | n be displaye        | ed in the month     | ly maintenance list          |                      |                |
| G                              |           |                      |                          |                          |                  |                   |                       |                      |                     |                              |                      |                |
| Repair Management >            |           |                      |                          |                          |                  |                   |                       |                      |                     |                              |                      |                |
| Stock Management               |           |                      |                          |                          |                  |                   |                       |                      |                     |                              |                      |                |
| Purchasing >                   |           |                      |                          |                          |                  |                   |                       |                      |                     |                              |                      |                |
| Management                     |           |                      |                          |                          |                  |                   |                       |                      |                     |                              |                      |                |
| Vessel Service >               |           |                      |                          |                          |                  |                   |                       |                      |                     |                              |                      |                |
| Expense >                      |           |                      |                          |                          |                  |                   |                       |                      |                     |                              |                      |                |
| Management                     |           |                      |                          |                          |                  |                   |                       |                      |                     |                              |                      |                |
| Budget Management >            |           |                      |                          |                          |                  |                   |                       |                      |                     |                              |                      |                |
| Voyage Number                  |           |                      |                          |                          |                  |                   |                       |                      |                     |                              |                      |                |
| Management                     | -         |                      |                          |                          |                  |                   |                       |                      |                     |                              |                      |                |
| 🗰 Vessel Report >              | ↓ The c   | urrent ship has adde | ed 4 scheduled maintenar | nce tasks for the engine | department and 0 | scheduled mainten | ance tasks for the de | ck department this r | month.              |                              |                      | 1              |
| Patrol Inspection              |           |                      |                          |                          |                  |                   |                       |                      |                     |                              |                      |                |

### 2.Batch execute

In the execute irregular maintenance items interface, fill in the finish date, completion status, and upload attachments, add associated consumption as needed, click "Next", finish date, completion status, attachment can be modified or deleted. After adding. click "Confirm". The executed irregular maintenance items can be displayed in the monthly maintenance list.

| iority         | Level *        |                          | Approval Process            | Preview         |            |                                              |                                                            |                                                                              |                                             |                               |
|----------------|----------------|--------------------------|-----------------------------|-----------------|------------|----------------------------------------------|------------------------------------------------------------|------------------------------------------------------------------------------|---------------------------------------------|-------------------------------|
| Norm           | al             |                          | ▶ 测试保养                      |                 |            | ✓ Temporary.                                 | Added New Mainten                                          | ance Items >                                                                 |                                             |                               |
| os: All<br>All | the maintenand | e items performed here a | are irregular maintenance i | tems ( conditio | on-based m | aintenance ), and th<br>5. Fill in<br>and up | e maintenance itemt<br>n the finish date<br>load attachmen | s can be executed with the<br>and completion statu<br>ts , add associated co | execution r<br>s,<br>nsumptic<br>eywords Se | role in the approval process. |
| Mai            | Eqpt. Name     | Maintenance Item         | Maintenance Request         | Mainten         | P.I.C.     | Last Maintena                                | Finish Date * 俊                                            | Completion Status *                                                          | Attachme                                    | Associated Consumption (i     |
| 88.            | 右主机            | 【起动阀】一般维护                | 解体、清洁、研磨                    | Irregular       | 大管轮        | 2024-09-19                                   | Please select                                              | Please fill in the comp letion.                                              | <b>N</b>                                    | <b>=</b>                      |
| 38             | 舱底水油水分<br>离器   | 22                       |                             | Irregular       | 大管轮        | 2024-02-01                                   | Please selec                                               | Please fill in the comp<br>letion.                                           | <b>N</b>                                    | +                             |
| 0.1            | 主机             | 曲拐箱                      | 活塞裙部及气缸壁下                   | Irregular       | 大管轮        | 2024-01-17                                   | Please selec                                               | Please fill in the comp letion.                                              | <b>N</b>                                    | <b>+</b>                      |
|                |                |                          |                             |                 |            |                                              |                                                            |                                                                              |                                             |                               |

| Priority Level *                                                                                                    |                                                                                                    | A                                                                                                    | pproval Process * Previe                                                                                                    | w                                                                                                    |                                                                                                    |                                               |                                                                                                    |                                                                                                    |                                                                                                    |                                                                                                    |
|----------------------------------------------------------------------------------------------------|----------------------------------------------------------------------------------------------------|----------------------------------------------------------------------------------------------------|----------------------------------------------------------------------------------------------------|----------------------------------------------------------------------------------------------------|----------------------------------------------------------------------------------------------------|-----------------------------------------------|----------------------------------------------------------------------------------------------------|----------------------------------------------------------------------------------------------------|----------------------------------------------------------------------------------------------------|----------------------------------------------------------------------------------------------------|
| Normal                                                                                                    |                                                                                                    | ~                                                                                                    | 测试保养                                                                                                    |                                                                                                    | <ul> <li>Temporary</li> </ul>                                                                                                    | Added New Ma                                  | intenance Items >                                                                                                    |                                                                                                    |                                                                                                    |                                                                                                    |
| Tips: All the mai                                                                                                    | intenance items                                                                                                    | performed here are irreg                                                                                              | ular maintenance items ( c                                                                                                    | ondition-based mair                                                                                                    | tenance ), and th                                                                                                    | e maintenance                                 | temts can be execut                                                                                                    | ed with the execution role                                                                                                    | e in the approval                                                                                                    | process.                                                                                                    |
| Maintenan                                                                                                    | Eqpt. Name                                                                                                    | Maintenance Item                                                                                                    | Maintenance Request                                                                                                    | Maintenan F                                                                                                    | .I.C. La                                                                                                    | ist Maintena                                  | Finish Date * 俊                                                                                                    | Completion Status *                                                                                                    | Attachment                                                                                                    | Operation                                                                                                    |
| 188.2                                                                                                    | 右主机                                                                                                    | 【起动阀】一般维护                                                                                                    | 解体、清洁、研磨                                                                                                    | Irregular 🤈                                                                                                    | 、管轮 20                                                                                                    | )24-09-19                                     | 2024-12-26                                                                                                    | Completed                                                                                                    | 8                                                                                                    | 0                                                                                                    |
|                                                                                                    |                                                                                                    |                                                                                                    |                                                                                                    |                                                                                                    |                                                                                                    |                                               |                                                                                                    | 7.                                                                                                    | . After adding                                                                                                    | g, click "Confirm                                                                                                    |
|                                                                                                    |                                                                                                    |                                                                                                    |                                                                                                    |                                                                                                    |                                                                                                    |                                               |                                                                                                    |                                                                                                    |                                                                                                    | Confirm                                                                                                    |
| <b>三海科技</b>                                                                                                    | © Q                                                                                                    |                                                                                                    |                                                                                                    | Workbench (2805                                                                                                    | Vessel Moni                                                                                                    | tor Find                                      |                                                                                                    | Switching System                                                                                                    | - 0° 00 E                                                                                                    | Confirm Cand                                                                                                    |
| 王海科技<br>Intenance ~<br>Vaintenance plan                                                                                                    | Q Monthly Mai                                                                                                    | ntenance                                                                                                    |                                                                                                    | Workbench 2395                                                                                                    | Vessel Moni                                                                                                    | tor Find                                      |                                                                                                    | Switching System                                                                                                    | - Q° X E                                                                                                    | Confirm<br>Nr @ <b>()</b> #J                                                                                                    |
| 王海科技<br>Intenance ~<br>Maintenance plan<br>management                                                                                                    | Q Monthly Mai Export                                                                                                    | ntenance<br>2010re Maintenance Add Irre                                                                               | gular Balch Asceptance M                                                                                                    | Workbench (2005<br>ore>                                                                                                    | Vessel Moni                                                                                                    | tor Find                                      | ■ List View ~ 2025-02                                                                                                    | Switching System                                                                                                    | - Q <sup>®</sup> 30 E                                                                                                    | Confirm Cana                                                                                                    |
| 王海科技<br>Intenance ~<br>Maintenance plan<br>annual Maintenance<br>Monthly<br>Monthly                                                                                                    | Q Monthly Mai Export Maintenanc                                                                                                    | ntenance<br>Smine Mantenance Add Ince<br>ID Eight Name                                                                | gular Balah Acceptance M<br>Maintenance B<br>1320411 - Mei                                                                                                    | Workbench (2005<br>tore><br>taintenance R Respons                                                                                                    | Vessel Moni                                                                                                    | tor Find<br>Itrregular ~                      | List View V 2025-02<br>Planned Maintena                                                                                                    | Unit: they System                                                                                                    | <ul> <li>↓ ↓ ↓ ↓ ↓ ↓ ↓ ↓ ↓ ↓ ↓ ↓ ↓ ↓ ↓ ↓ ↓ ↓ ↓</li></ul>                                                                                                    | Confirm Cano<br>N- O Ad<br>Ret<br>Analy Operation                                                                                                    |
| ITTERFH技<br>Intenance plan<br>Ianagement<br>Ianagement<br>Maintenance<br>Wonthly<br>Waintenance                                                                                                    | Q Monthly Mai Export Maintenanc 188.2                                                                                                    | ntenance<br>Stitue Manfenancel Add Inte<br>D Eqpt Name<br>3242647 在主机                                                 | gdar Batch Acceptance M<br>Maintenance II. V<br>B252010—Bett<br>J2<br>J2                                                                                                    | Workbench (2006<br>tore>]<br>faintenance R Respons<br>4、流品 研練 Engine D                                                                                  | ) Vessel Moni<br>ble D PIC. +<br>ept. 大丽轮                                                                                                    | tor Find<br>i<br>Irregular +                  | IL List View V 2025-02<br>Planned Maintena<br>2025-02-18                                                                                                    | Switching System                                                                                                    | <ul> <li>→ Q<sup>2</sup> 32 E</li> <li>NN 1 → Filter</li> <li>→ Completion J</li> <li>hed<sup>®</sup></li> </ul>                                                                                                    | Candirm Cand                                                                                                    |
| 正海科技<br>Intenance ・<br>Aantenance plan<br>anagement<br>Wonthly Maintenance<br>Sopt Running Hour<br>Aahtenance Task:                                                                                                    | Q     Monthly Mail     Export     Maintenanc     188.2     188.2                                                                                                    | ntenance<br>2010e Martienance Add Irre<br>3242647 在正约<br>3242649 在正约                                                  | pdar Biblich Acceptance M<br>Maintenance II<br>I ISBOHI — Bern<br>Be<br>Be<br>P<br>P<br>Beschill — Bern<br>Be<br>Beschill — Bern<br>Bern<br>Beschill — Bern<br>Bern<br>Beschill — Bern<br>Bern<br>Beschill — Bern<br>Beschill — Beschill — Beschill — Beschill                                                                                                    | Workbench 2006<br>ore><br>4. 清点 研羅 Engine D<br>4. 清点 研羅 Engine D                                                                                        | ) Vessel Moni<br>ble D PIC. +<br>ept. 大振轮                                                                                                    | tor Find                                      | List View V 2025-02<br>Planned Mantena<br>2025-02-18<br>2025-02-18                                                                                                    | Switcharg System<br>LUNK OCEA                                                                                                    | → Q <sup>20</sup> 22 E<br>W 1 → Fiter<br>→ Completion                                                                                                    | Ne Candim<br>Ne Candim<br>Records<br>Analy Operation<br>Execute<br>Accept                                                                                                    |
| EXTEREISE<br>Internance V<br>Alaritenance puin<br>annagement<br>Alaritenance Tauk<br>Expt Running Hour<br>Alaritenance Tauk<br>Ol Inspection                                                                                                    | C Q<br>Monthiy Mai<br>Export C<br>188.2<br>188.2                                                                                                    | ntenance<br>Drive Mandonance Add Into<br>D Equt. Name<br>3242647 在王机<br>3242649 石王机                                   | gdar Fatch Acceptance M<br>Maintenance II 以<br>は252010 一般时<br>は252010 一般时<br>日<br>ジョン<br>の<br>の<br>の<br>の<br>の<br>の<br>の<br>の<br>の<br>の<br>の<br>の<br>の<br>の<br>の<br>の<br>の<br>の<br>の                                                                                                    | Workbench 2005<br>tore><br>Laintenance R Respons<br>8、演活、研羅 Engine D<br>8、演活、研羅 Engine D<br>8、演活、研羅 Engine D                                            | De D PLC. +<br>ppt. 大服论<br>apt. 大服论<br>apt. 大服论                                                                                                    | tor Find IIIIIIIIIIIIIIIIIIIIIIIIIIIIIIIIIIII | ELST View V         2025-02           Planned Maintena         2025-02-18           2025-02-18         2025-02-18           2025-02-18         2025-02-18           2025-02-18         2025-02-18 | Celliciting Dystem<br>LINK OCE4<br>Actual Maintenanc Status<br>Unitins<br>2023-02-18<br>Coccept<br>Unitins                                                                                                    | N 1 V Filter<br>Completion And Completion And Completi | Candirm Candon<br>NN C Candon<br>Revealed to the second<br>Execute<br>Execute<br>Execute                                                                                                    |
| EXERTISE AND AND AND AND AND AND AND AND AND AND                                                                                                    | Q Monthiy Mai Export Maintenarc 186.2 188.2                                                                                                    | ntenance<br>Stine Mandemarce Add Intre<br>D Expt Name<br>3242647 在亚明、<br>3242649 在亚明、<br>3242669 在亚明、<br>3242669 在亚明、 | gdar Batch Acceptance M<br>Maintenance II M<br>Biochance II M<br>Biochance                    | Workbench 2000<br>tore><br>Laitenance R Respons<br>8、演法、研羅 Engine D<br>8、演法、研羅 Engine D<br>maintenance itte                                             | ) Vessel Moni<br>Die D PIC +<br>pt. 大智论<br>pt. 大智论<br>ms can be dis                                                                                                    | tor Find                                      | E List View V 2025-02<br>Planned Maintena<br>2025-02-18<br>2025-02-18<br>2025-02-19<br>e monthly maint                                                                                            | Unit Corporation<br>LINK OCEA<br>Actual Maintenanc Status<br>2025-02-19<br>Control<br>Unitins<br>enance list                                                                                                    | <ul> <li>A<sup>2</sup> 0.0 E</li> <li>N1 V Fiber</li> <li>Completion,</li> <li>hed</li> </ul>                                                                                                    | Ne Cancer<br>Name of the second second s |
| EURALIX<br>Interance v<br>Annual Martenance<br>Annual Martenance<br>Eqst Rannipa<br>Assertion v<br>Assertion v<br>Assertion | Q     Q     Monthly Mai     Export     Maintenarc     188 2     188 2                                                                                                    | ntenance<br>Struct Mattlenance<br>DD Expt Name<br>3242647 在主机<br>3242649 在主机<br>3242699 在主机<br>3242699 在主机            | pdar BachAcceptance M<br>Maintonance II<br>LESEAND — Bern<br>P<br>LESEAND — Bern<br>P<br>LESEAND — Bern<br>P<br>D<br>LESEAND — Bern<br>P<br>D<br>D<br>Maintonance II<br>Maintonance III | Workbench (2395<br>terrs-)<br>talitionance R Respons<br>8、湖沽、研發 Engine D<br>8、湖沽、研發 Engine D<br>8、湖沽、研録 Engine D<br>8、湖沽、研録 Engine D<br>maintenance ite | Vessel Moni tee D. PIC +  pt. 大樹に  pt. 大樹に pt. 大樹に  pt. 大樹に  pt. 大樹に  pt. 大樹に  pt. 大樹に  pt. 大樹に  pt. 大樹に pt. 大樹に  pt. 大樹に pt. 大樹に pt. 大樹に pt. 大樹に pt. 大樹に pt. 大樹に pt. 大樹に p | tor Find                                      | Lust View      2025-02     Planned Maintena     2025-02-18     2025-02-18     2025-02-19     e monthly maint                                                                                      | Switcharg Dystern<br>LUNK OCEA<br>Actual Maintenanc Status<br>Unitins<br>2025-02-18<br><br>Unitins<br>enance list                                                                                                    | - Q <sup>C</sup> 20 E<br>N1 V Filer<br>- Completion<br>hed<br>-                                                                                                    | Candiana Canada Canada     |
| EtarAttx<br>intensance v<br>Adarternance v<br>Anangement<br>Amangement<br>apar Management v<br>apar Management v<br>chasing agement<br>chasing agement<br>chasin                                                                                                    | Q     Monthy Mai     Export     Maintenarc     188 2     188 2                                                                                                    | ntenance<br>Stitute Matelenance<br>10 Equt. Name<br>3242647 在正机<br>3242659 在正机<br>3242659 在正机                         | pdar HalthAcceptance M<br>Maintenance II W<br>Listonu – Berli<br>P<br>Cistonu – Berli<br>P<br>Cistonu – Berli<br>P<br>Cistonu – Berli<br>P<br>Cistonu – Berli<br>P<br>A<br>Berlin<br>Maintenance II W<br>Maintenance II W<br>Mai                                              | Workbench (2006<br>Rore)<br>Laintenance R Respons<br>8、演活、研羅 Engine D<br>8、演活、研羅 Engine D<br>maintenance ite                                            | ) Vessel Moni<br>the D PIC ~<br>pt. 大樹论<br>pt. 大樹论<br>pt. 大樹论<br>ms can be dis                                                                                                    | tor Find                                      | List View      2025-02     Planned Maintena     2025-02-18     2025-02-18     2025-02-19     e monthly maint                                                                                      | Control Control Contro                                                                                                    | <ul> <li>→ Ø<sup>2</sup> ±C tr</li> <li>N1 → Fiter</li> <li>→ Completion /</li> <li>hed</li> </ul>                                                                                                    | Candiana Canada Canada     |
| EXDERISE CONTRACTORS CONTRACTORS CONTRACTO                                                                                                    | Q     Q     Monthly Mai     Export     188 2     188 2                                                                                                    | nienance<br>2010s Manfenance Add me<br>3242647 在蓝矾<br>3242649 在蓝矾<br>3242689 在蓝矾<br>3242680 在蓝矾                       | ydar Blach Acceptance M<br>Maintenance R<br>B<br>B<br>B<br>B<br>B<br>B<br>B<br>B<br>B<br>B<br>B<br>B<br>B<br>B<br>B<br>B<br>B<br>B<br>B                                                                                                    | Workbench 12390<br>iore><br>Laintenance R Respons<br>8、湖志、研經 Engine D<br>8、湖志、研經 Engine D<br>8、湖志、研經 Engine D<br>8、湖志、研經 Engine D                       | ) Vessel Moni<br>ele D PLC +<br>ept 大部论<br>ept 大部论<br>est 大部论<br>ms can be dis                                                                                                    | tor Find                                      | E List View C 2025-02<br>Planned Maintena<br>2025-02-16<br>2025-02-16<br>2025-02-19<br>e monthly maint                                                                                            | Rwitcharg Dipotent<br>LINK OCE/<br>LINK OCE/<br>LINK OC | - D <sup>2</sup> 20 E<br>N1 V Filter<br>- Completion.<br>hed                                                                                                    | Candiana Candiana C<br>Candiana Candiana Candiana Candiana Candiana Candiana Candiana Candiana Candiana Candiana Candiana Candiana Candi<br>Candiana Candiana Candiana Candiana Candiana Candiana Candiana Candiana Candiana Candiana Candiana Candiana Candi      |
| EZDERIPC V V V V V V V V V V V V V V V V V V V                                                                                                    | Q     Q     Monthly Mai     Export     188 2     188 2                                                                                                    | nlenance<br>STRAIC Martifenance Add Inte<br>3242647 在主机<br>3242649 在主机<br>3242559 在主机<br>3242559 名主机                  | pdar Batch Acceptance M<br>Maintenance II<br>1825/041 – Berth<br>1825/041 – Berth<br>1                                                                | Workbench (2396<br>ore><br>faintenance R Respons<br>8、满法、研練 Engree D<br>8、满法、研練 Engree D<br>8、满法、研練 Engree D<br>maintenance ite                         | Vessel Mon  De D PLC ・  ppt 大部に  px 大部に  px 大部に  ms can be dis                                                                                                    | tor Find                                      | E List View V 2025-02<br>Planned Maintena<br>2025-02-18<br>2025-02-19<br>2025-02-19<br>2025-02-19<br>2025-02-19                                                                                   | Rwitchag Dystem                                                                                                    | - D <sup>2</sup> 20 E                                                                                                    | Candiana Candiana C<br>Candiana Candiana Candiana Candiana Candiana Candiana Candiana Candiana Candiana Candiana Candiana Candiana Candi<br>Candiana Candiana Candiana Candiana Candiana Candiana Candiana Candiana Candiana Candiana Candiana Candiana Candi      |
| E/UR4152                                                                                                    | Q     Monthy Mai     Export     R     R | ntenance<br>Dr Eagt Name<br>3242647 在王矾<br>3242649 在王矾<br>3242659 在王矾<br>3242659 在王矾                                  | gala talah Association M<br>Materiana II M<br>IB20201 – Bitt<br>P<br>IB20201 – Bitt<br>IB20201 – Bitt<br>IB20201 – Bitt<br>P<br>P<br>Me<br>E<br>P<br>P<br>Me<br>Me<br>Me<br>Me<br>Me<br>Me<br>Me<br>Me<br>Me<br>Me<br>Me<br>Me<br>Me                                                                                                    | Workbench 2539<br>tore><br>furthernance R Respons<br>年、清洁、研羅 Engine D<br>年、清洁、研羅 Engine D<br>maintenance ite                                            | ) Vessel Moni<br>De D PIC +<br>pt 大田昭<br>ext 大田昭<br>ms can be dis                                                                                                    | tor Find                                      | I List View V 2023-02<br>Planned Maintena<br>2023-02-18<br>2025-02-18<br>2025-02-19<br>2025-02-19<br>20 monthly maint                                                                             | Exeliciting Dystem                                                                                                    | + Q <sup>2</sup> 30 E<br>N1 ▼ Filter<br>↓ Completion,<br>hed                                                                                                    | Ne Cancing and Accept Accept                                                                                                    |